# 海车集 APP 使用说明

# (本软件仅用于安卓系统手机)

APP 功能介绍:

一、车源上网功能(展示区内商品车拍照上传海车集网站)

二、签发展示证功能。(进场车辆需先签发展示证才可进场)

App 使用方法介绍:

(1)下载安装 app。(登录 www.haicj.com,页面左上方下载 app,如下图所示。)

| ①                              | 点击此处下载   |
|--------------------------------|----------|
| 参 下载手机App发布车源信息,支持全上海市的二手车发布啦! |          |
| haicj.com                      | <u>a</u> |
| ② 至有 app 软件用户扫描二维码下载           |          |

#### (2) 注册成为会员

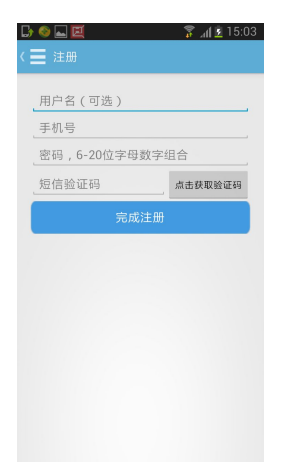

注册完成后,即可开始使用海车集 app 软件。

至有 app 软件用户扫描二维码下载

注册完成后请将注册绑定账号或手机号码及所属经营公司配对 告知市场信息部(电话至 65502550 或 65502549),由市场信息部进 行核实,才可实现以下功能。请务必不要忘记。

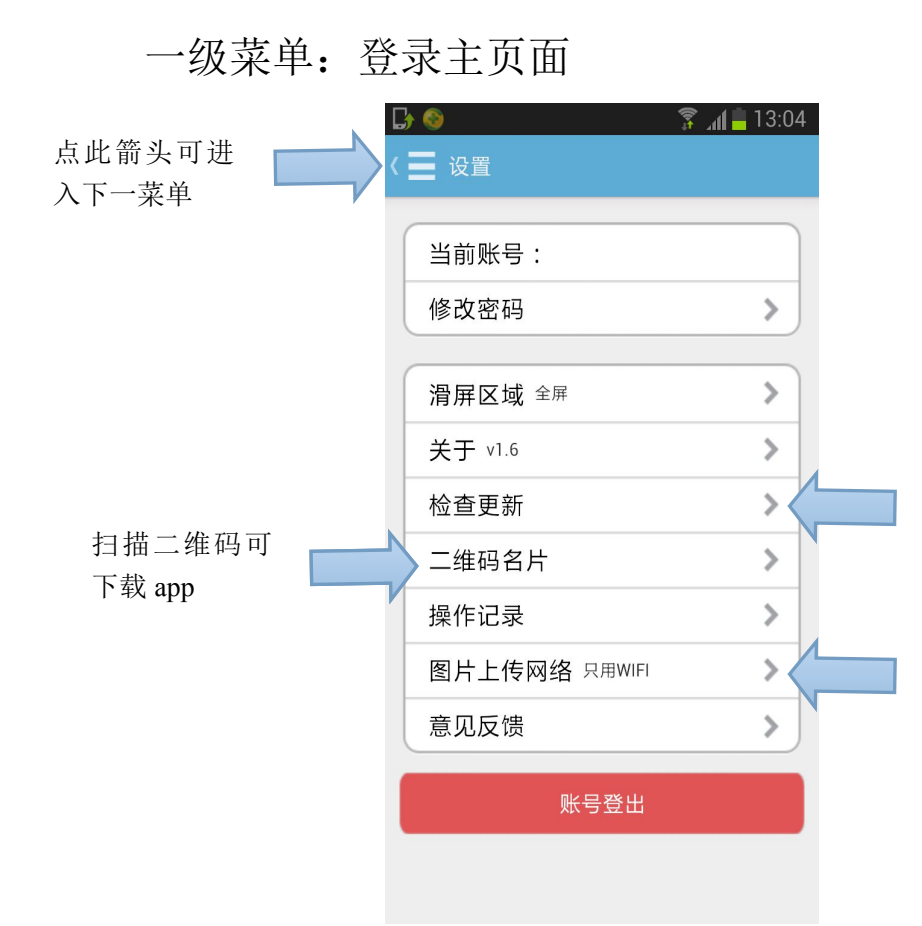

检查版本更新

!!请注意:上传方式!!! 车辆在发布页面发布完成 之后需选择图片上传方式(点 击箭头可选择)1、只用 wifi(推 荐在 wifi 情况下使用)2、任何 可用网络(推荐在没有 wifi 情 况下使用)

### 一、车源上网功能

二级菜单:

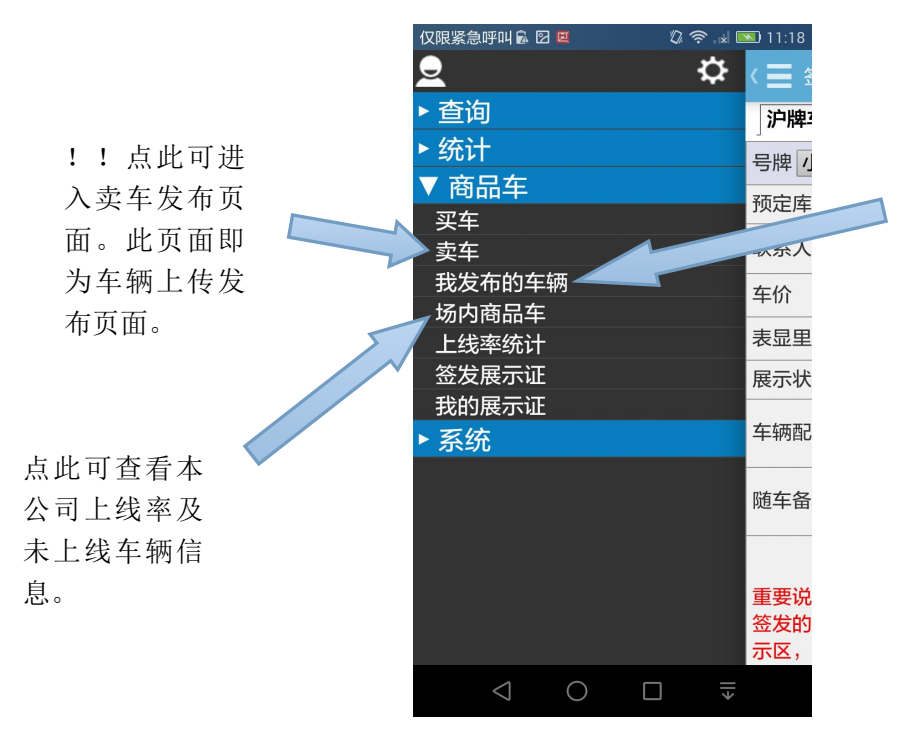

点此可查看本 公司已发布车 辆详细情况。

# 三级菜单: (点击"卖车"后页面) 各经营公司发布车辆属于发布场内商户卖车。

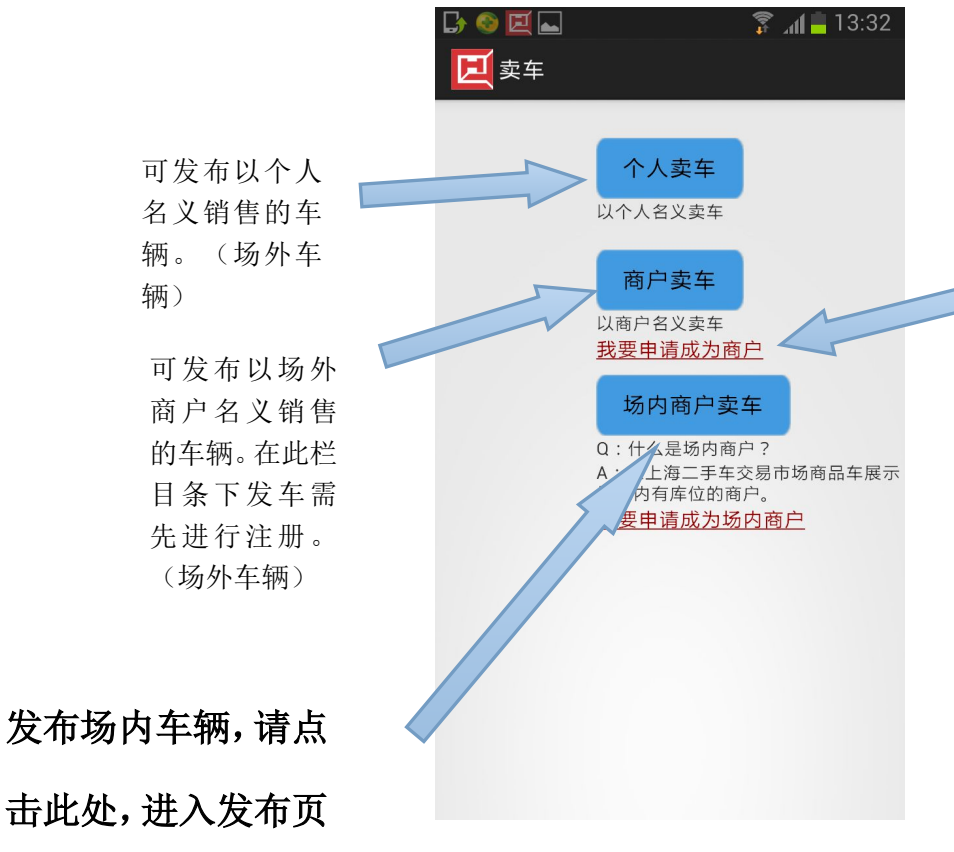

按操作指示注 册成为商户

| D 📀 🖻 🗖          | 🛜 ⊿ <b>∬ </b> 14:38 |  |  |  |
|------------------|---------------------|--|--|--|
| 《申请成为商户          | L C                 |  |  |  |
| 营业执照注册号          | 15787               |  |  |  |
| 公司名称             | 称呼                  |  |  |  |
| 公司地址             | 还以为是                |  |  |  |
| 法人代表             | 给你做                 |  |  |  |
| 步骤:填写申请》等待审核通过》以 |                     |  |  |  |
| 商户发布商品车信息        |                     |  |  |  |

击此处,进入发布页 面。

## 四级菜单:场内商户卖车发布页面。

|                  | 🕞 🌚 🖬 🖳<br>< 🗮 场内商户卖            | ͡͡͡͡͡͡͡͡͡͡͡͡͡͡͡͡͡͡͡͡͡͡<br>年 |   |                                     |
|------------------|---------------------------------|-----------------------------|---|-------------------------------------|
| 可扫描展示证<br>条形码或输入 | 展示证                             | 编号                          |   |                                     |
| 展示证编号,           | 当前探TF.<br>车辆信息                  |                             |   | 自动跳转                                |
| 点击查询。            | 联系人                             | 请选择〉                        |   | 白动跳转 茎山珊夫跳                          |
|                  | 车型名称                            | 请选择〉                        |   | 日幼晚夜,石田现不顾<br>出车型品牌,可点击请<br>选择进行选填。 |
|                  | 表显里程                            | 万公里                         |   |                                     |
| 自动跳转             | ▶ 车价                            | 万元                          |   | 必须输入正<br>确表显里程。                     |
|                  | 车辆简介                            | ,                           |   |                                     |
|                  | <mark>车辆照片</mark><br>拍摄车辆各部位照片用 | 用于网上展示                      |   |                                     |
|                  | ☑ 拍照                            | □ 从相册选择                     |   |                                     |
|                  | 车辆照片                            | 민교 년 문 구                    |   | 所有信息填<br>写完成后,占                     |
|                  | 加强车辆各部区照方用                      | □ 从相册选择                     |   | 马元(风石), 瓜<br>击完成, 确认                |
| 点击此图形嵌<br>入照片。   |                                 |                             |   | 上 传 至 后 台<br>程序。                    |
|                  |                                 | <br>完成                      | J |                                     |

1、所有在场车辆必须按照市场规定上传至少4张照片(车前45°、车后45°、仪表盘、车厢内饰)(注意第一张必须是车前45°,照片数量可以按照自我需要添加)。

2、上传车辆信息必须包括至少4张照片、表显里程数、联系人、联系方式、 车辆简介(可选)。

# 二、开具展示证功能

二级菜单:

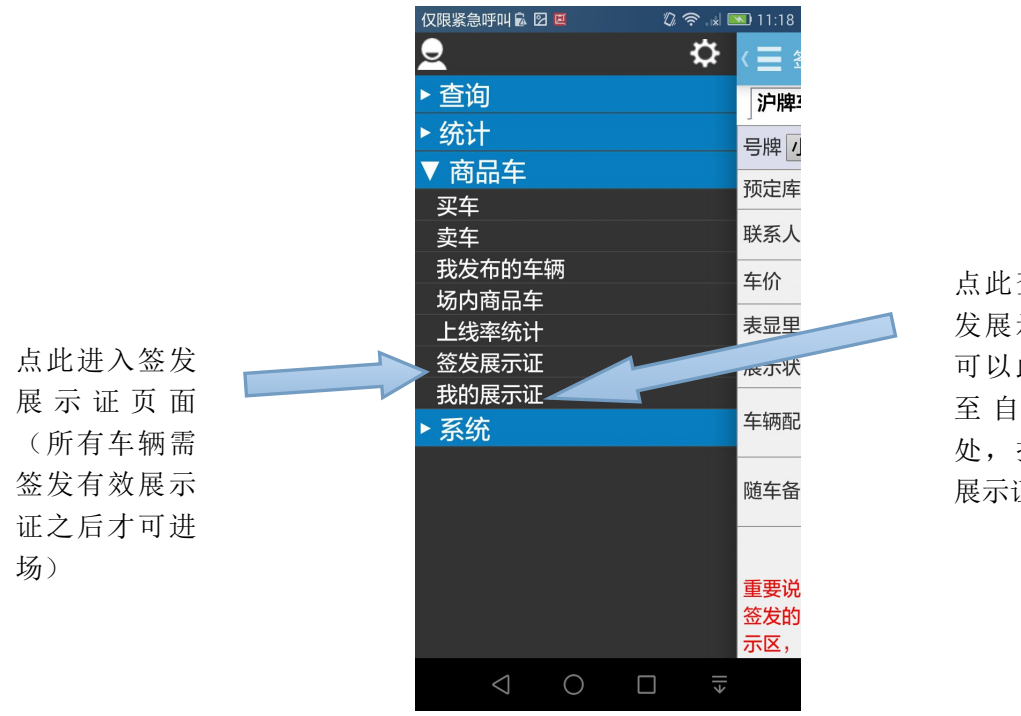

点此查看已签 发展示证,并 可以此为依据 至 自 主 打 印 处,打印有效 展示证

三级菜单: (点击"签发展示证"后页面)

| 仅限紧急呼叫 🗟 🛙         | 2 🗉 🛛 🖏 🛜 🖬 🔟 11:18 | 仅限紧急呼叫 🗟               | 2 E 🗘 🛜 🖬 🕨     | 11:18         | 仅限紧急呼叫區            | 2 🗉 🦚 🖓 🛜 . 🖬 💌 11:18 |  |
|--------------------|---------------------|------------------------|-----------------|---------------|--------------------|-----------------------|--|
| く 🗾 签发展示           | Rie 🖁 🕄 🗄           | く 🗮 签发展                | 示证 占 🗘          | 1             | く 🗾 签发展示           | rie 占 🗘 🚦             |  |
| 沪牌车 外期             | 牌车无牌车               | [<br>沪牌车 ] 外牌车   无牌车 ] |                 |               | 沪牌车 外牌车 无牌车        |                       |  |
| 预定库位号              | 请选择                 | 号牌 小型汽车 ▼沪 号牌号码        |                 |               | 号牌 小型汽车 ▼ 苏▼ 号牌号码  |                       |  |
| 联系人                | 请选择 🕒               | 预定库位号                  | 请选择             |               | 预定库位号              | 请选择                   |  |
| 车价                 | 万元                  | 联系人                    | 请选择             | •             | 联系人                | 请选择 🔂                 |  |
| 表显里程               | 万公里                 | 车价                     | 万元              |               | 车价                 | 万元                    |  |
| 展示状态               | ● 待售 ○ 已售           | 表显里程                   | 万公里             |               | 表显里程               | 万公里                   |  |
| 车身颜色               | 请选择▼                | 展示状态                   | ● 待售 ○ 已售       |               | 展示状态               | ● 待售   ○ 已售           |  |
| 品牌型号               | 如:桑塔纳牌SVW7182HQD    | 车辆配置                   | 车况及配置介绍         | 清空            | 车身颜色               | 请选择▼                  |  |
| 车辆识别代              | 17位车架号              |                        |                 | Notes and the | 品牌型号               | 如:桑塔纳牌SVW7182HQD      |  |
| 亏<br>排量            | L                   | 随车备件                   | 备胎等备件情况         | 清空            | 车辆识别代<br>号         | 17位车架号                |  |
| 排放标准               | 请选择▼                |                        | 完成              |               | 排量                 | L                     |  |
| 车辆类型               | 小型轿车  ▼             | 重要说明:                  | 7.0 8 田平江林新市场商品 | 己庆田           | 排放标准               | 请选择▼                  |  |
| 使用性质               | 非营运 🔹               | 示区,请仔细                 | 田核对联系人信息是否正确    | h, 你          | 车辆类型               | 小型轿车  ▼               |  |
| $\bigtriangledown$ |                     | $\bigtriangledown$     | 0 □ ₹           |               | $\bigtriangledown$ |                       |  |

根据不同类型车辆选择不同类型车牌车辆,选择好后按照提示框要求填写所有信息。除车辆 配置及随车备件为选填以外,其余所有项目皆为必填项目。车辆展示证开具后才可凭正确车 牌入场。 三级菜单: (点击"我的展示证"后页面)

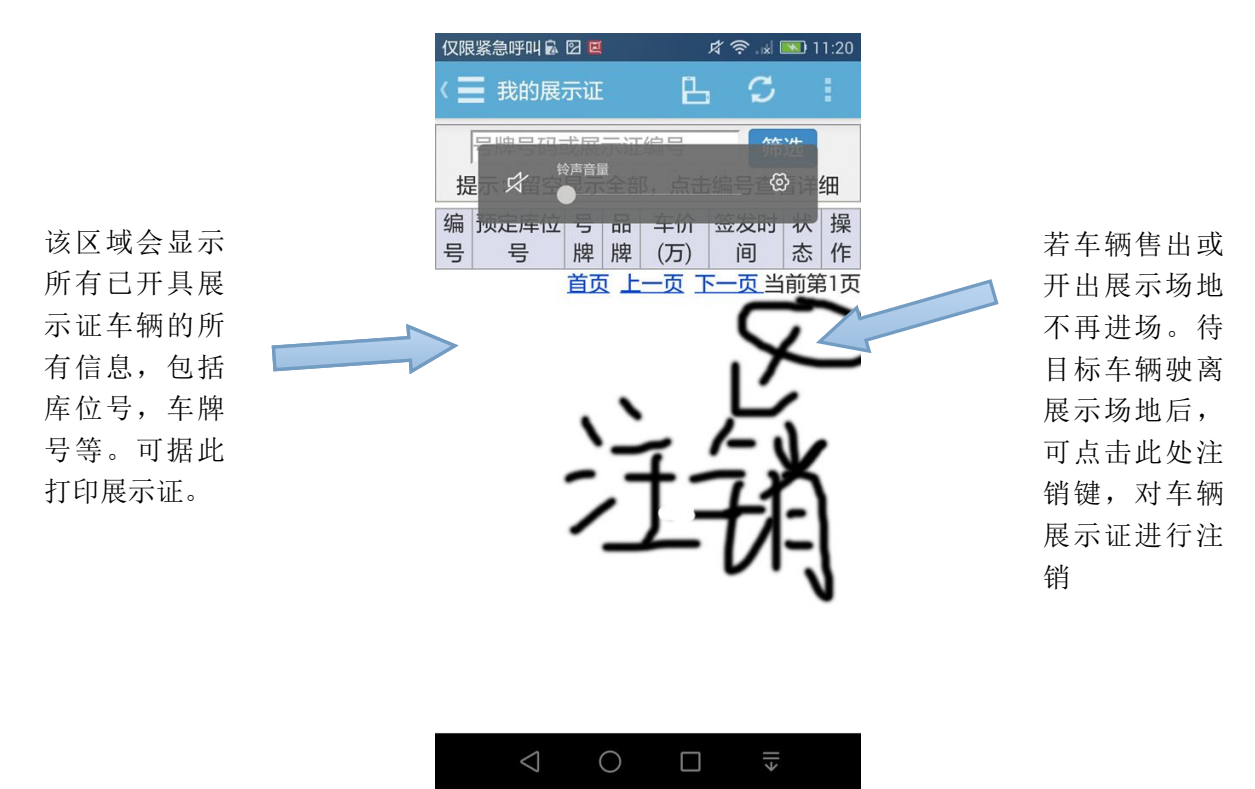

请所有在场商户积极使用海车集 app 进行自主管理。有关 app 的使用问题, 可至二手车市场信息部(69502550 或 69502549)进行咨询。